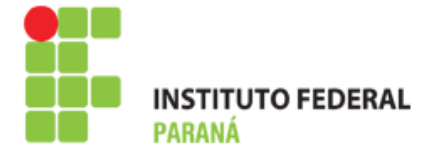

SERVIÇO PÚBLICO FEDERAL MINISTÉRIO DA EDUCAÇÃO INSTITUTO FEDERAL DO PARANÁ

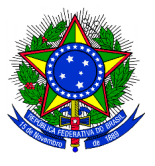

# MANUAL PARA CADASTRO DE ORDENADOR DE DESPESAS.

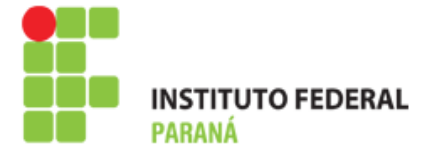

#### SERVIÇO PÚBLICO FEDERAL MINISTÉRIO DA EDUCAÇÃO INSTITUTO FEDERAL DO PARANÁ

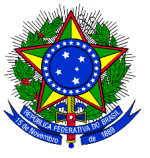

## CADASTRO DO ORDENADOR DE DESPESA

Módulos>Compras>Cadastro>Ordenador de Despesa>Cadastrar/Alterar

| PR - SIPAC - Sistema Integrado de Patrimônio, Administração e Contratos                                                                                                    |                                                                                                    | Tempo de Sessão: 01:30    |                | MUDAR DE SISTEMA · 🖃 SAII |                 |  |
|----------------------------------------------------------------------------------------------------|----------------------------------------------------------------------------------------------------|---------------------------|----------------|---------------------------|-----------------|--|
| HELTON DALLABONA                                                                                                    | Orçamento: 2014                                                                                             | 🥘 Módulos                 | 動 Caixa Postal | 📲 Portal Admin.           | 🔗 Alterar senha |  |
| 🖓 PRO-REITORIA DE ADMINISTRACAO (PROAD) (11.07.03)                                                                                                    | ·                                                                                                    | Q Ajuda                   |                |                           | 141             |  |
| MÓDULO DE COMPRAS                                                                                                    |                                                                                                    |                           |                |                           |                 |  |
| Compras Licitação Cotações Consultas Relatórios Ca                                                                                                    | adastro                                                                                                    |                           |                |                           |                 |  |
| Caudstro     Devâmetron                                                                                                    | Material/Sec                                                                                                | vice                      |                |                           | ^               |  |
| Persoa Física/Jurídica                                                                                                    | Material/Ser                                                                                                | viço<br>dicitação de Atua | lização Preco  |                           | _               |  |
| D Cadactrar                                                                                                    | <ul> <li>El Atender Solicitação de Atualização Preço</li> <li>El Atender Solicitação de Cadastro</li> </ul> |                           |                |                           |                 |  |
| E Listar                                                                                                    | E Cadastrar                                                                                                 |                           | 13010          |                           |                 |  |
| D Grupo de Material                                                                                                    | D Listar                                                                                                    |                           |                |                           |                 |  |
| Cadastrar Grupo de Material                                                                                                    | Modificar Preco Estimado para Compra                                                                        |                           |                |                           |                 |  |
| E Listar Grupo de Material                                                                                                    | Autorização Técnica do Material                                                                             |                           |                |                           |                 |  |
| 🕑 Subgrupo de Material                                                                                                    | 🕑 Registrar Autorizador Técnico                                                                             |                           |                |                           |                 |  |
| 🕑 Cadastrar                                                                                                    | 🕑 Listar Materiais com Autorizadores                                                                        |                           |                |                           |                 |  |
| Listar/Alterar/Remover                                                                                                    | Descritor do Material                                                                                       |                           |                |                           |                 |  |
| Marca de Produto                                                                                                    | 🕑 Cadastrar Descritor do Material                                                                           |                           |                |                           | E               |  |
| 🕑 Cadastrar                                                                                                    | Listar/Alterar/Remover Descritor do Material                                                                |                           |                |                           |                 |  |
| 🕑 Listar                                                                                                    | Modalidade de Licitação                                                                                     |                           |                |                           |                 |  |
| Permissões                                                                                                    | 🕑 Cadastrar                                                                                                 |                           |                |                           |                 |  |
| Restringir Pedido de Material por Unidade                                                                                                    | 🕑 Listar                                                                                                    |                           |                |                           |                 |  |
| Parâmetros Gestora                                                                                                    | 🕑 Unidade de Medida                                                                                         |                           |                |                           |                 |  |
| Atualizar Parâmetros                                                                                                    | 🕑 Cadastrar                                                                                                 |                           |                |                           |                 |  |
|                                                                                                    | 🕑 Listar                                                                                                    |                           |                |                           |                 |  |
|                                                                                                    | 🕑 Ordenador de Despesa                                                                                      |                           |                |                           |                 |  |
|                                                                                                    | Cadastrar/                                                                                                  | Alterar                   |                |                           | -               |  |
|                                                                                                    | Menu Principal                                                                                              |                           |                |                           |                 |  |
| Menu Compras                                                                                                    |                                                                                                    |                           |                |                           |                 |  |
| SIPAC   DTIC - Diretoria da Tecnologia de Informação e Comunicação - IFPR - Para dividas acesso e HelenDesk Institucional   Copyright © 2005-2014 - UFRN -<br>homemcoisa.ifpr.edu.br.srv1inst1 - v4.4.19_s.78 02/01/2014 17:14 |                                                                                                    |                           |                |                           |                 |  |

### Abrirá essa tela:

| IFPR - SIPA                                                                                                    | FPR - SIPAC - Sistema Integrado de Patrimônio, Administração e Contratos |                    | Tempo de Sessão: 01:29 |           | MUDAR DE SISTE | MA 🚽 SAIR       |                 |  |
|----------------------------------------------------------------------------------------------------|--------------------------------------------------------------------------|--------------------|------------------------|-----------|----------------|-----------------|-----------------|--|
| HELTON DALLAB                                                                                                    | ONA                                                                      |                    | Orçamento: 2014        | 🮯 Módulos | 🚯 Caixa Postal | 📲 Portal Admin. | 🕺 Alterar senha |  |
| 😲 PRO-REITORIA DE ADMINISTRACAO (PROAD) (11.07.03)                                                                                                    |                                                                          |                    |                        |           |                |                 |                 |  |
| COMPRAS > CADASTRAR/ALTERAR ORDENADOR DE DESPESAS                                                                                                    |                                                                          |                    |                        |           |                |                 |                 |  |
|                                                                                                    |                                                                          |                    |                        |           |                |                 |                 |  |
| Através desta operação, é possível definir o ordenador de despesas da unidade selecionada a partir da consulta abaixo.                                                                                                    |                                                                          |                    |                        |           |                |                 |                 |  |
|                                                                                                    |                                                                          |                    | CONSULTAR UNIDADE      |           |                |                 |                 |  |
|                                                                                                    | Código:                                                                  |                    |                        |           |                |                 |                 |  |
|                                                                                                    | Sigla:                                                                   |                    |                        |           |                |                 |                 |  |
|                                                                                                    | Nome:                                                                    |                    |                        |           |                |                 |                 |  |
|                                                                                                    | Nome.                                                                    |                    |                        |           |                |                 |                 |  |
|                                                                                                    | Unid, Responsavei:                                                       | CAMPUS ASSIS CHATE | AUBRIAND (11.17)       |           |                |                 |                 |  |
|                                                                                                    | Ordenador de Despesa:                                                    |                    |                        |           |                |                 |                 |  |
| Buscar Cancelar                                                                                                    |                                                                          |                    |                        |           |                |                 |                 |  |
|                                                                                                    |                                                                          |                    |                        |           |                |                 |                 |  |
|                                                                                                    |                                                                          |                    |                        |           |                |                 |                 |  |
| Menu Compras                                                                                                    |                                                                          |                    |                        |           |                |                 |                 |  |
| SIPAC   DTIC - Diretoria da Tecnologia de Informação e Comunicação - IFPR - Para duvidas acesse o HelpDesk Institucional   Copyright © 2005-2014 - UFRN -<br>homemcoisa.ifpr.edu.br.srv1inst1 - v4.4.19_s.78 02/01/2014 17:16 |                                                                          |                    |                        |           |                |                 |                 |  |

Dai selecionamos o Câmpus e clicamos em buscar e o sistema mostrará uma lista de cada unidade do campus e selecionamos clicando na Seta verde no final da linha.

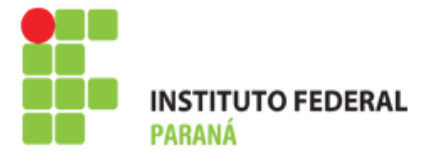

# SERVIÇO PÚBLICO FEDERAL MINISTÉRIO DA EDUCAÇÃO **INSTITUTO FEDERAL DO PÁRANÁ**

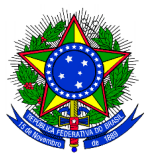

| 🚳: Selecionar                                                                       |                |                                    |            |  |  |  |
|-------------------------------------------------------------------------------------|----------------|------------------------------------|------------|--|--|--|
| Unidades Encontradas (17)                                                           |                |                                    |            |  |  |  |
| Unidade                                                                             | Sigla          | Unid. Responsável                  |            |  |  |  |
| COORDENADORIA CONTÁBIL, FINANCEIRA E ORÇAMENTÁRIA (ASSIS CHATEAUBRIAND)) (11.17.10) | CCF0/ASSIS     | CAMPUS ASSIS CHATEAUBRIAND (11.17) | ٢          |  |  |  |
| DIRECAO GERAL (ASSIS CHATEAUBRIAND) (11.17.01)                                      | DG/ASSIS       | CAMPUS ASSIS CHATEAUBRIAND (11.17) | ٢          |  |  |  |
| SEÇÃO DE COMPRAS E CONTRATOS (ASSIS CHATEAUBRIAND) (11.17.11)                       | SECCON/ASSIS   | CAMPUS ASSIS CHATEAUBRIAND (11.17) | ٢          |  |  |  |
| GABINETE DO DIRETOR (ASSIS CHATEAUBRIAND) (11.17.03)                                | GD/ASSIS       | CAMPUS ASSIS CHATEAUBRIAND (11.17) | ٢          |  |  |  |
| SEÇÃO DE ESTÁGIOS E RELAÇÕES COMUNITÁRIAS (ASSIS CHATEAUBRIAND) (11.17.15)          | SERC/ASSIS     | CAMPUS ASSIS CHATEAUBRIAND (11.17) | ٢          |  |  |  |
| COMITÊ DE PESQUISA E EXTENSÃO (ASSIS) (11.17.07)                                    | COPE/ASSIS     | CAMPUS ASSIS CHATEAUBRIAND (11.17) | $\bigcirc$ |  |  |  |
| SEÇÃO DE GESTÃO DE PESSOAS (ASSIS) (11.17.04)                                       | SEGEPE/ASSIS   | CAMPUS ASSIS CHATEAUBRIAND (11.17) | ٢          |  |  |  |
| COORDENADORIA DE PESQUISA E EXTENSÃO (ASSIS) (11.17.06)                             | COPEX/ASSIS    | CAMPUS ASSIS CHATEAUBRIAND (11.17) | 9          |  |  |  |
| SEÇÃO PEDAGÓGICA E ASSUNTOS ESTUDANTIS (ASSIS CHATEAUBRIAND) (11.17.13)             | SEPAE/ASSIS    | CAMPUS ASSIS CHATEAUBRIAND (11.17) | 9          |  |  |  |
| SEÇÃO DE INOVAÇÃO E EMPREEENDORISMO (ASSIS CHATEAUBRIAND) (11.17.14)                | SIE/ASSIS      | CAMPUS ASSIS CHATEAUBRIAND (11.17) | ٢          |  |  |  |
| SEÇÃO CONTÁBIL E DE PATRIMONIO (ASSIS CHATEAUBRIAND) (11.17.12)                     | SCP/ASSIS      | CAMPUS ASSIS CHATEAUBRIAND (11.17) | 9          |  |  |  |
| COORDENADORIA DE ENSINO (ASSIS) (11.17.05)                                          | COENS/ASSIS    | CAMPUS ASSIS CHATEAUBRIAND (11.17) | 0          |  |  |  |
| COORDENAÇÃO ADJUNTA DO PRONATEC (ASSIS CHATEAUBRIAND) (11.17.08)                    | PRONATEC/ASSIS | CAMPUS ASSIS CHATEAUBRIAND (11.17) | 0          |  |  |  |
| ALMOXARIFADO ASSIS CHATEAUBRIAND (11.17.02)                                         | ALMOX/ASSIS    | CAMPUS ASSIS CHATEAUBRIAND (11.17) | 9          |  |  |  |
| DIRETORIA DE PLANEJAMENTO E ADMINISTRAÇÃO (ASSIS CHATEAUBRIAND) (11.17.01.01)       | DIPLAD/ASSIS   | CAMPUS ASSIS CHATEAUBRIAND (11.17) | 0          |  |  |  |
| COORDENADORIA ADMINISTRATIVA (ASSIS CHATEAUBRIAND) (11.17.09)                       | CA/ASSIS       | CAMPUS ASSIS CHATEAUBRIAND (11.17) | 9          |  |  |  |
| DIRETORIA DE ENSINO, PESQUISA E EXTENSÃO (ASSIS CHATEAUBRIAND) (11.17.01.02)        | DIEPEX/ASSIS   | CAMPUS ASSIS CHATEAUBRIAND (11.17) | 9          |  |  |  |
|                                                                                     |                |                                    |            |  |  |  |

Menu Compras

SIPAC | DTIC - Diretoria da Tecnologia de Informação e Comunicação - IFPR - Para dividua accesso e HelpDark homemcoisa.ifpr.edu.br.srv1inst1 - v4.4.19\_s.78 02/01/2014 17:18 | | Copyright © 2005-2014 - UFRN -

#### A seguir o sistema apresentará a seguinte tela:

| IFPR - SIPAC - Sistema Integrado de Patrimônio, Administraçã                                                                                                    | o e Contratos      | Tempo         | o de Sessão: 01:28 | MUDAR DE SIST   | TEMA · 💽 SAIR   |  |  |
|----------------------------------------------------------------------------------------------------|--------------------|---------------|--------------------|-----------------|-----------------|--|--|
| HELTON DALLABONA                                                                                                    | Orçamento: 2014    | 🥮 Módulos     | 🍏 Caixa Postal     | 📲 Portal Admin. | 😤 Alterar senha |  |  |
| PRO-REITORIA DE ADMINISTRACAO (PROAD) (11.07.03)                                                                                                    |                    | 😡 Ajuda       |                    |                 |                 |  |  |
| COMPRAS > CADASTRAR/ALTERAR ORDENADOR DE DESPESAS                                                                                                    |                    |               |                    |                 |                 |  |  |
| Através desta operação, é possível definir o ordenador de despesas da unidade selecionada abaixo.                                                                                                    |                    |               |                    |                 |                 |  |  |
| Cadastrar/Al                                                                                                    | TERAR ORDENADOR    | DE DESPESAS   |                    |                 | 1               |  |  |
| DADOS DA UNIDADE                                                                                                    |                    |               |                    |                 |                 |  |  |
| Código: 111711<br>Nome: SEÇÃO DE COMPRAS E<br>Sigla: SECCON/ASSIS<br>Unid. Responsável: CAMPUS ASSIS CHATE.                                                                                                    | CONTRATOS (ASSIS ( | CHATEAUBRIAND | )                  |                 |                 |  |  |
| DADOS DO ORDENADOR DE DESPESAS                                                                                                    |                    |               |                    |                 |                 |  |  |
| Servidor: *                                                                                                    |                    |               |                    |                 |                 |  |  |
| Cadastrar/A                                                                                                    | Alterar << Voltar  | Cancelar      |                    |                 |                 |  |  |
| Menu Compras                                                                                                    |                    |               |                    |                 |                 |  |  |
| SIPAC   DTIC - Diretoria da Tecnologia de Informação e Comunicação - IFPR - Para dividas acesse o HelpDesk Institucional   Copyright © 2005-2014 - UFRN - homemcoisa.ifpr.edu.br.srv1inst1 - v4.4.19_s.78 02/01/2014 17:20 |                    |               |                    |                 |                 |  |  |

Nesta tela escrevemos o nome do ordenador, o sistema já completará automaticamente e clicamos em cadastrar e está finalizado esse processo.